# **Drools Tools Reference Guide**

Version: 5.0.0.M5

| 1. Introduction 1                            |
|----------------------------------------------|
| 1.1. What is Drools? 1                       |
| 1.2. Drools Tools Key Features 1             |
| 1.3. Other relevant resources on the topic 2 |
| 2. Creating a New Drools Project             |
| 2.1. Creating a Sample Drools Project 3      |
| 2.2. Drools Project Structure Overview       |
| 2.3. Creating a New Rule 9                   |
| 3. Debugging rules                           |
| 3.1. Creating Breakpoints 13                 |
| 3.2. Debugging 14                            |
| 4. Editors                                   |
| 4.1. The Rule Editor 17                      |
| 4.1.1. Content Assist 17                     |
| 4.1.2. Code Folding 19                       |
| 4.1.3. Synchronization with Outline View 20  |
| 4.1.4. The Rete Tree View 21                 |

# Introduction

## 1.1. What is Drools?

Drools is a business rule management system (BRMS) with a forward chaining inference based rules engine, more correctly known as a production rule system, using an enhanced implementation of the Rete algorithm.

In this guide we are going to get you familiar with Drools Eclipse plugin which provides development tools for creating, executing and debugging Drools processes and rules from within Eclipse.

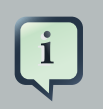

#### Note:

It is assumed that you has some familiarity with rule engines and Drools in particular. If no, we suggest that you look carefully through the *Drools Documentation* [http://downloads.jboss.com/drools/docs/4.0.7.19894.GA/ html\_single/index.html].

Drools Tools come bundled with JBoss Tools set of Eclipse plugins. How to install JBoss Tools you can find in the <u>Getting Started Guide</u> [../../GettingStartedGuide/html\_single/ index.html#JBossToolsInstall].

## **1.2. Drools Tools Key Features**

The following table lists all valuable features of the Drools Tools.

#### Table 1.1. Key Functionality of Drools Tools

| Feature                                            | Benefit                                                                                                    | Chapter                                                               |
|----------------------------------------------------|----------------------------------------------------------------------------------------------------|-----------------------------------------------------------------------|
| Wizard for<br>creating a<br>new Drools<br>Project  | The wizard allows to create a sample project to easy get started with Drools                                                                                              | <u>Creating</u><br><u>a Sample</u><br><u>Drools</u><br><u>Project</u> |
| Wizards<br>for creation<br>new Drools<br>resources | A set of wizards are provided with the Drools Eclipse tools to quickly<br>create a new Rule resource, a new Domain Specific language,<br>Decision Table and Business rule | <u>Creating a</u><br><u>New Rule</u>                                  |
| The Rule<br>editor                                 | An editor that is aware of DRL syntax and provides content assistance and synchronizing with the Outline view                                                             | <u>The Rule</u><br><u>Editor</u>                                      |
| The<br>Domain                                      | The editor allows to create and manage mappings from users language to the rule language                                                                                  |                                                                       |

| Feature                                 | Benefit                                                                                                   | Chapter |
|-----------------------------------------|----------------------------------------------------------------------------------------------------|---------|
| Specific<br>Language<br>editor          |                                                                                                    |         |
| The Guided editor                       | This guided editor for rules allows you to build rules in a GUI driven fashion based on your object model |         |
| The Rule<br>Flow<br>graphical<br>editor | The editor is meant for editing visual graphs which represent a process (a rule flow)                     |         |

## **1.3. Other relevant resources on the topic**

- Drools on <u>JBoss.org</u> [http://www.jboss.org/drools/]
- JBoss Tools Home Page [http://www.jboss.org/tools/]
- <u>The latest JBossTools/JBDS documentation builds</u> [http://download.jboss.org/jbosstools/ nightly-docs/]
- <u>Stable JBossTools/JBDS documentation</u> [http://www.jboss.com/products/devstudio/docs] (supplied with the latest JBDS release, 1.1.0 GA currently)

# **Creating a New Drools Project**

In this chapter we are going to show you how to setup an executable sample Drools project to start using rules immediately.

### 2.1. Creating a Sample Drools Project

First, we suggest that you use Drools perspective which is aimed at work with Drools specific resources.

To create a new Drools project follow to *File > New > Drools Project*. This will open New Drools Project wizard like on the figure below.

On the first page type the project name and click Next.

|                             |                      | ×      |
|-----------------------------|----------------------|--------|
| New Drools Projec           | t                    | 9      |
| Create a new Drools         | Project              | Ŭ      |
|                             |                      |        |
| Project name: Test          | Drools               |        |
| ☑ Use <u>d</u> efault locat | tion                 |        |
| Location: /opt/work         | space3/TestDrools    | gowse  |
| Choose fil                  | e system: default 🔅  |        |
|                             |                      |        |
|                             |                      |        |
|                             |                      |        |
|                             |                      |        |
|                             |                      |        |
|                             |                      |        |
|                             |                      |        |
| 0                           | < Back Next > Einish | Cancel |

#### Figure 2.1. Creating a New Drools Project

Next you have a choice to add some default artifacts to it like sample rules, decision tables or ruleflows and Java classes for them. Let's select first two check boxes and press *Next*.

| New Drools Project                                                                                                    |
|----------------------------------------------------------------------------------------------------|
| Create a new Drools Project                                                                                                    |
| <ul> <li>Add a sample HelloWorld rule file to this project.</li> <li>Add a sample Java class for loading and executing the HelloWorld rules.</li> <li>Add a sample HelloWorld decision table file to this project.</li> <li>Add a sample Java class for loading and executing the HelloWorld decision table.</li> <li>Add a sample RuleFlow file to this project.</li> <li>Add a sample Java class for loading and executing the RuleFlow.</li> </ul>                                                                                                    |
| Image: Section of the section of the section of t |

### Figure 2.2. Selecting Drools Project Elements

Next page asks you to specify a Drools runtime. If you have not yet set it up, you should do this now by clicking the *Configure Workspace Settings* link.

| 6                              |                                               | × |
|--------------------------------|-----------------------------------------------|---|
| Drools Runtime                 | (                                             | 3 |
| 😣 No Drools Runtimes have beer | n defined, configure workspace settings first | Č |
| ☑ Use default Drools Runtime ( | currently undefined)                          |   |
| Drools Runtime:                | ~                                             | 7 |
| Configure Workspace Settings   |                                               |   |
|                                |                                               |   |
|                                |                                               |   |
|                                |                                               |   |
|                                |                                               |   |
|                                |                                               |   |
|                                |                                               |   |
|                                |                                               |   |
|                                |                                               |   |
|                                |                                               |   |
| ⑦ < <u>B</u> a                 | ck Next > Einish Cancel                       |   |
|                                |                                               |   |

### Figure 2.3. Configuring Drools Runtime

You should see the Preferences window where you can configure the workspace settings for Drools runtimes. To create a new runtime, press the *Add* button. The appeared dialog prompts you to enter a name for a new runtime and a path to the Drools runtime on your file system.

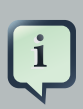

#### Note:

A Drools runtime is a collection of jars on your file system that represent one specific release of the Drools project jars. While creating a new runtime, you must either point to the release of your choice, or you can simply create a new runtime on your file system from the jars included in the Drools Eclipse plugin.

|                  | Prefere                                                                  | nces (Filtered)                                                                | ×                                    |
|------------------|--------------------------------------------------------------------------|--------------------------------------------------------------------------------|--------------------------------------|
| type filter text | 🔕 Select a defa                                                          | ault Drools Runtime                                                            | \$~ \$~ <b>~</b>                     |
|                  | Add, remove or<br>checked Drools<br>Drools projects.<br>Installed Drools | edit Drools Runtime definitions<br>Runtime is added to the build p<br>Runtimes | By default, the ath of newly created |
|                  | Name                                                                     | Location                                                                       | Add                                  |
|                  |                                                                          |                                                                                | Edit<br>Remove                       |
|                  |                                                                          | Drools Run                                                                     | time 🛛 🗙                             |
|                  | Either sele<br>a new one                                                 | ect an existing Drools Runtime o                                               | n your file system or create         |
|                  | Name:                                                                    |                                                                                |                                      |
|                  | Path:                                                                    |                                                                                | Browse                               |
|                  | Create a                                                                 | new Drools 5 Runtime                                                           | OK Cancel                            |
|                  | <                                                                        | 111                                                                            |                                      |
| ()               |                                                                          |                                                                                | Cancel                               |

### Figure 2.4. Adding a New Drools Runtime

Let's simply create a new Drools 5 runtime from the jars embedded in the Drools Eclipse plugin. Thus, you should press *Create a new Drools 5 runtime* button and select the folder where you want this runtime to be created and hit *OK*.

You will see the newly created runtime show up in your list of Drools runtimes. Check it and press *OK*.

|                  | Preferences (                                                                                     | Filtered)                                                                    | ×                          |
|------------------|---------------------------------------------------------------------------------------------------|------------------------------------------------------------------------------|----------------------------|
| type filter text | Installed Drools Run                                                                              | times                                                                        | \$~\$~ <b>~</b>            |
|                  | Add, remove or edit Dro<br>checked Drools Runtime<br>Drools projects.<br>Installed Drools Runtime | ools Runtime definitions. By def<br>e is added to the build path of r<br>nes | ault, the<br>newly created |
|                  | Name                                                                                              | Location                                                                     | Add                        |
|                  | ✓ Drools 5.0.0 runtin                                                                             | ne /opt/drools-5.0.0.M4                                                      | Edit                       |
|                  |                                                                                                   |                                                                              | Remove                     |
|                  |                                                                                                   |                                                                              |                            |
|                  |                                                                                                   |                                                                              |                            |
|                  |                                                                                                   |                                                                              |                            |
|                  |                                                                                                   |                                                                              |                            |
|                  |                                                                                                   |                                                                              |                            |
|                  |                                                                                                   |                                                                              |                            |
|                  |                                                                                                   |                                                                              |                            |
| K III )          | <                                                                                                 |                                                                              |                            |
| 0                |                                                                                                   | ОК                                                                           | Cancel                     |

### Figure 2.5. Selecting a Drools Runtime

Now press *Finish* to complete the project creation.

| ( <b>G</b>                |                                       | ×      |
|---------------------------|---------------------------------------|--------|
| Drools Runtime            |                                       | 9      |
| Select a Drools Runtime   |                                       | V      |
|                           |                                       |        |
| Use default Drools Runt   | time (currently Drools 5.0.0 runtime) |        |
| Drools Runtime:           | Drools 5.0.0 runtime                  | ~      |
| Configure Workspace Setti | ngs                                   |        |
|                           |                                       |        |
|                           |                                       |        |
|                           |                                       |        |
|                           |                                       |        |
|                           |                                       |        |
|                           |                                       |        |
|                           |                                       |        |
|                           |                                       |        |
|                           |                                       |        |
|                           |                                       |        |
| 0                         | < Back Next > Finish                  | Cancel |

### Figure 2.6. Completing the Drools Project Creation

This will setup a basic structure, classpath and sample rules and test case to get you started.

### 2.2. Drools Project Structure Overview

Now let's look at the structure of the organized project. In the Package Explorer you should see the following:

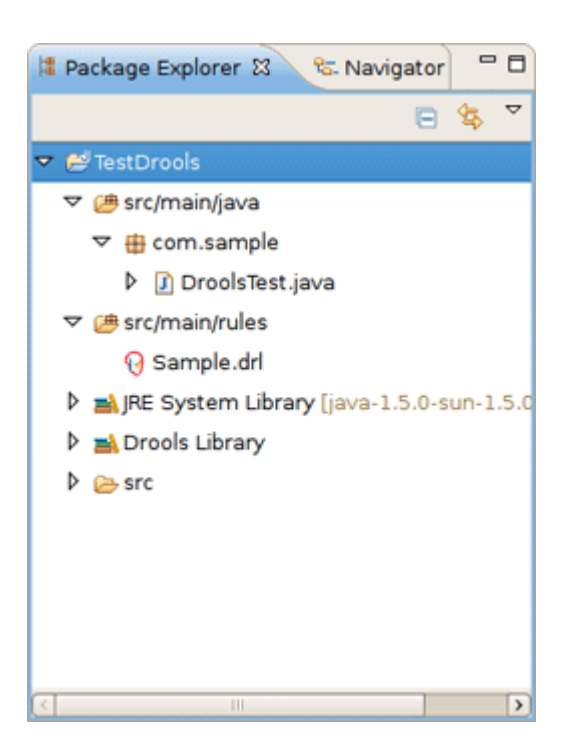

### Figure 2.7. Drools Project in the Package Explorer

The newly created project contains an example rule file *Sample.drl* in the *src/main/rules* directory and an example java file *DroolsTest.java* that can be used to execute the rules in a Drools engine in the folder *src/main/java*, in the *com.sample* package. All the others jar's that are necessary during execution are also added to the classpath in a custom classpath container called Drools Library.

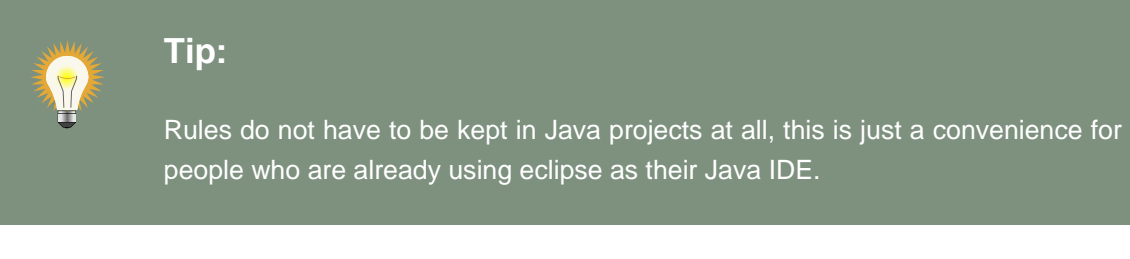

## 2.3. Creating a New Rule

Now we are going to add a new Rule resource to the project.

You can either create an empty text *.drl* file or make use of the special New Rule Resource wizard to do it.

To open the wizard follow to File > New > Rule Resource or use the menu with the JBoss Drools icon on the toolbar.

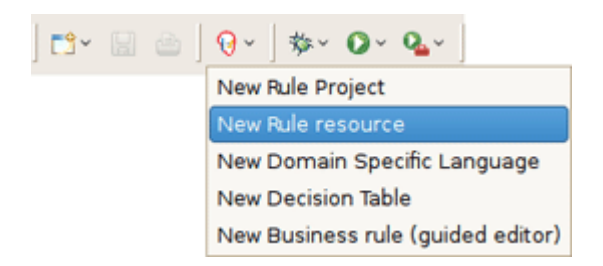

#### Figure 2.8. Opening the New Rule Resource Wizard

On the wizard page first select */rules* as a top level directory to store your rules and type the rule name. Next it's mandatory to specify the rule package name. It defines a namespace that groups rules together.

| New Rule Package                                  | ×             |
|---------------------------------------------------|---------------|
| New Rules File                                    |               |
| Create a new rules file (drl)                     | $\sim$        |
|                                                   |               |
| Enter or select the parent folder:                |               |
| TestDrools/src/main/rules                         |               |
|                                                   |               |
| ≂ 🚔 TestDrools                                    |               |
| Þ 🗁 bin                                           |               |
| マ 🗁 src                                           |               |
| ▽ 🗁 main                                          |               |
| 👂 🗁 java                                          |               |
| 😑 rules                                           |               |
|                                                   |               |
|                                                   |               |
|                                                   |               |
| File name: TestRule                               |               |
|                                                   |               |
| Type of rule resource: New DRL (rule package)   ≎ |               |
| Use a DSL:                                        |               |
| Use functions:                                    |               |
| Rule package name: com.sample                     |               |
| Advanced >>                                       |               |
|                                                   |               |
|                                                   |               |
|                                                   |               |
| $\widehat{O}$                                     | Einish Cancel |
|                                                   |               |

Figure 2.9. New Rule Resource Wizard

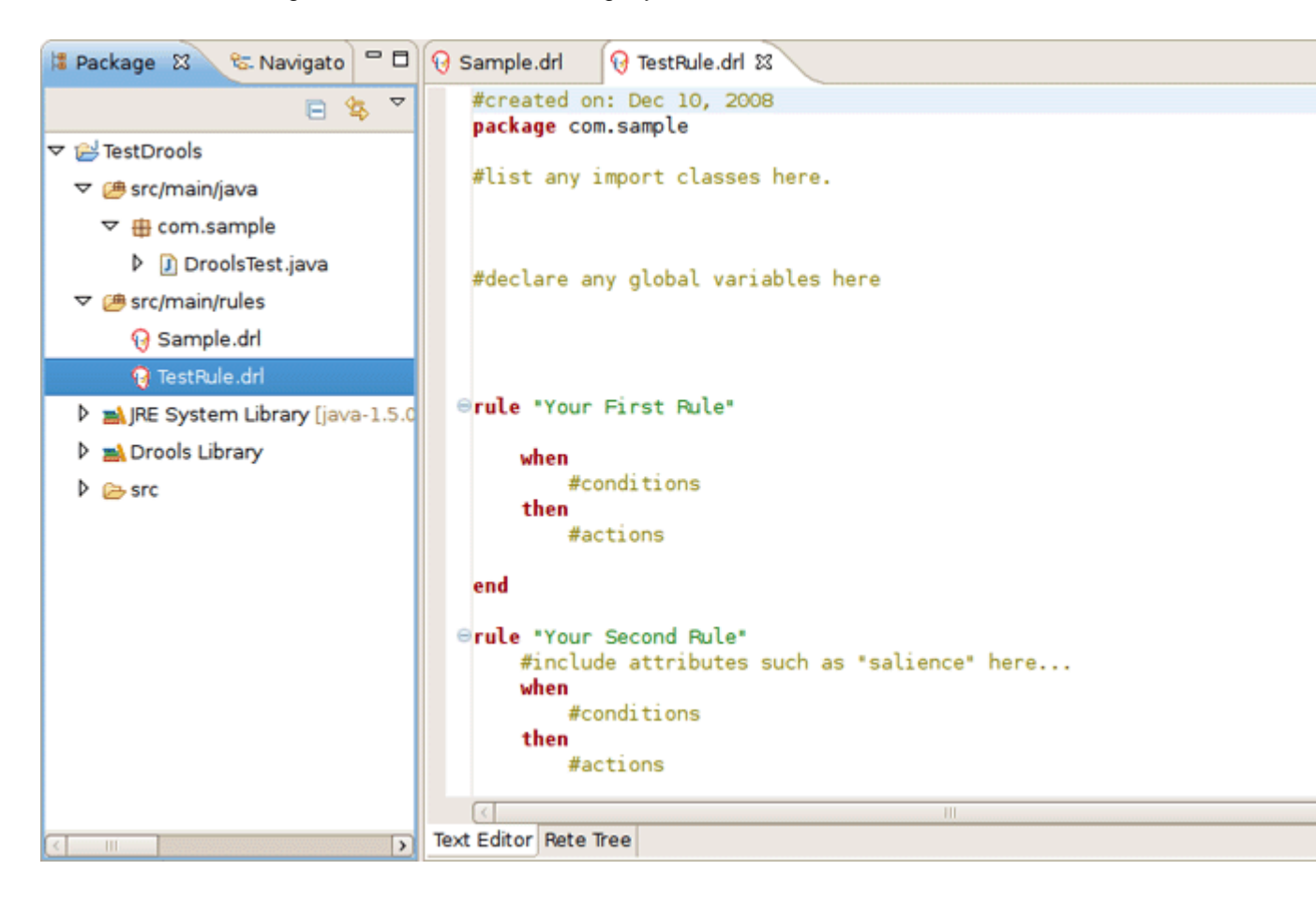

As a result the wizard generates a rule skeleton to get you started.

Figure 2.10. New Rule

# **Debugging rules**

This chapter describes how to debug rules during the execution of your Drools application.

# **3.1. Creating Breakpoints**

At first, we'll focus on how to add breakpoints in the consequences of your rules.

Whenever such a breakpoint is uncounted during the execution of the rules, the execution is halted. It's possible then inspect the variables known at that point and use any of the default debugging actions to decide what should happen next (step over, continue, etc). To inspect the content of the working memory and agenda the Debug views can be used.

You can add/remove rule breakpoints in *.drl* files in two ways, similar to adding breakpoints to Java files:

• Double-click the ruler in the Rule editor at the line where you want to add a breakpoint.

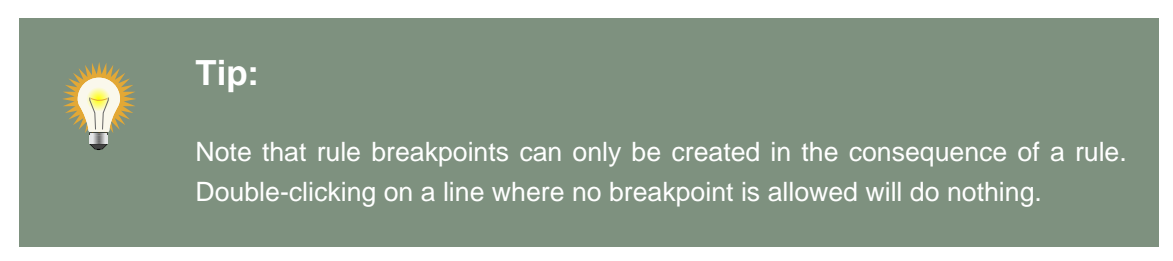

A breakpoint can be removed by double-clicking the ruler once more.

• Right-click the ruler. Select *Toggle Breakpoint* action in the appeared popup menu. Clicking the action will add a breakpoint at the selected line or remove it if there is one already.

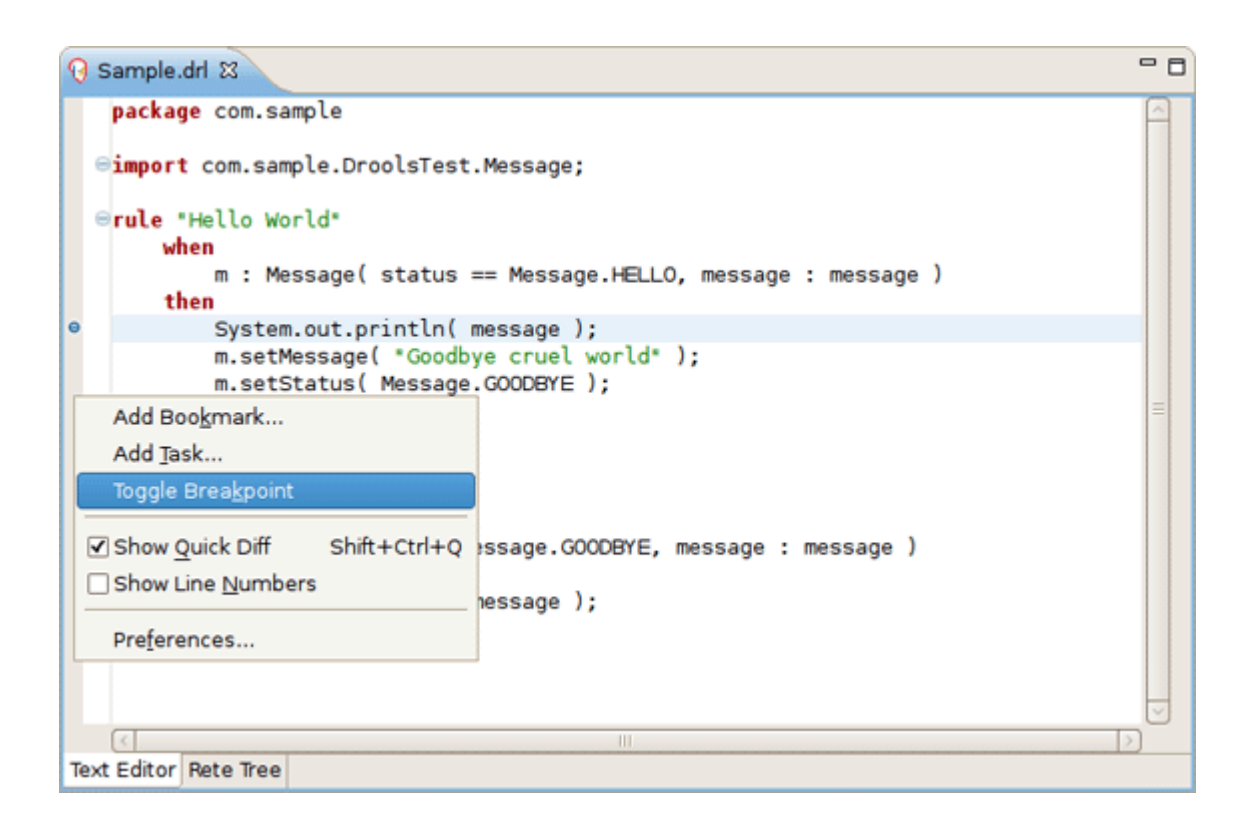

### Figure 3.1. Adding Breakpoints

The Debug perspective contains a Breakpoints view which can be used to see all defined breakpoints, get their properties, enable/disable or remove them, etc. You can switch to it by navigating to *Window > Perspective > Others > Debug.* 

### 3.2. Debugging

Drools breakpoints are only enabled if you debug your application as a Drools Application. To do this you should perform one of the actions:

• Select the main class of your application. Right click it and select *Debug As > Drools Application*.

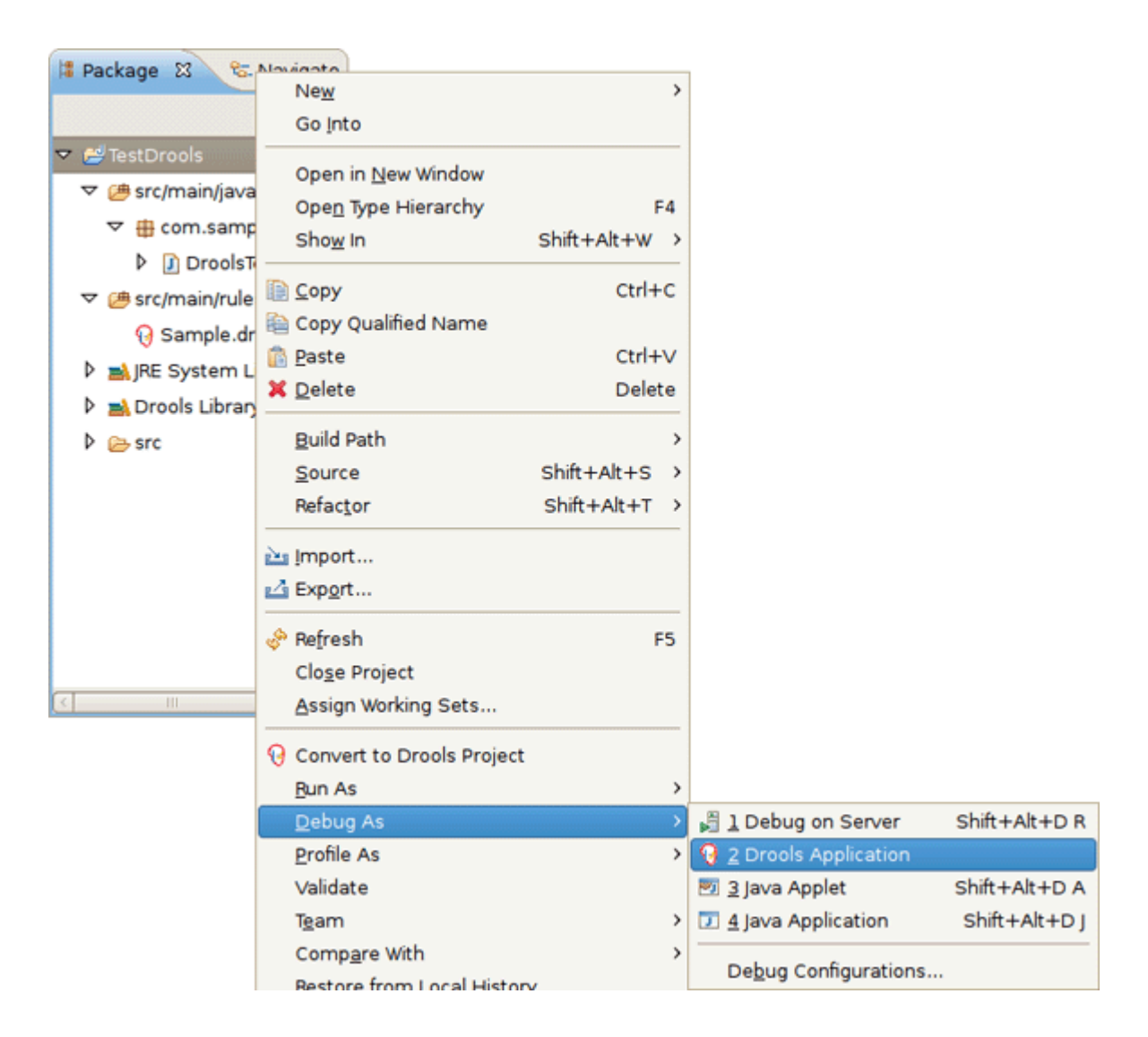

### Figure 3.2. Debugging Drools Application

 Alternatively, you can also go to *Debug As > Debug Configuration* to open a new dialog for creating, managing and running debug configurations.

Select the *Drools Application* item in the left tree and click the *New launch configuration* button (leftmost icon in the toolbar above the tree). This will create a new configuration and already fill in some of the properties (like the Project and Main class) based on main class you selected in the beginning. All properties shown here are the same as any standard Java program.

| E Debug Configurations 🗙                                                                                                    |                               |  |
|----------------------------------------------------------------------------------------------------|-------------------------------|--|
| Create, manage, and run o                                                                                                    | configurations                |  |
| Debug a Drools application                                                                                                    |                               |  |
|                                                                                                    |                               |  |
| Image: Second second secon | Name:       New_configuration |  |
| Ju JUnit                                                                                                    | Apply Reyert                  |  |
| 0                                                                                                    | ebug Close                    |  |

#### Figure 3.3. New Debug Configuration

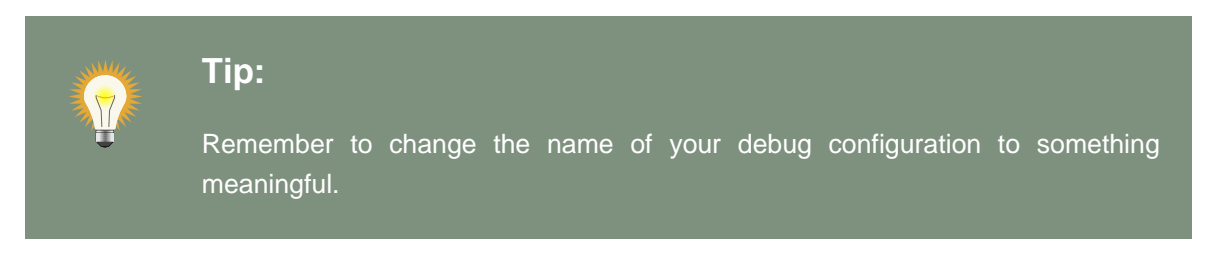

Next click the *Debug* button on the bottom to start debugging your application.

After enabling the debugging, the application starts executing and will halt if any breakpoint is encountered. This can be a Drools rule breakpoint, or any other standard Java breakpoint. Whenever a Drools rule breakpoint is encountered, the corresponding *.drl* file is opened and the active line is highlighted. The Variables view also contains all rule parameters and their value. You can then use the default Java debug actions to decide what to do next (resume, terminate, step over, etc.). The debug views can also be used to determine the contents of the working memory and agenda at that time as well (you don't have to select a working memory now, the current executing working memory is automatically shown).

# **Editors**

## 4.1. The Rule Editor

The Rule editor works on files that have a *.drl* (or *.rule* in the case of spreading rules across multiple rule files) extension.

```
- 8
O Sample.drl ဆ
   package com.sample
  import com.sample.DroolsTest.Message;
  ⊖rule "Hello World"
       when
           m : Message( status == Message.HELLO, message : message )
       then
           System.out.println( message );
           m.setMessage( "Goodbye cruel world" );
           m.setStatus( Message.GOODBYE );
           update( m );
   end
  ⊖rule "GoodBye"
       when
           Message( status == Message.GOODBYE, message : message )
       then
           System.out.println( message );
   end
Text Editor Rete Tree
```

#### Figure 4.1. New Rule

The editor follows the pattern of a normal text editor in eclipse, with all the normal features of a text editor:

- <u>Content Assist</u>
- Code Folding
- Synchronization with Outline View

### 4.1.1. Content Assist

While working in the Rule editor you can get a content assistance the usual way by pressing *Ctrl* + *Space*.

Content Assist shows all possible keywords for the current cursor position.

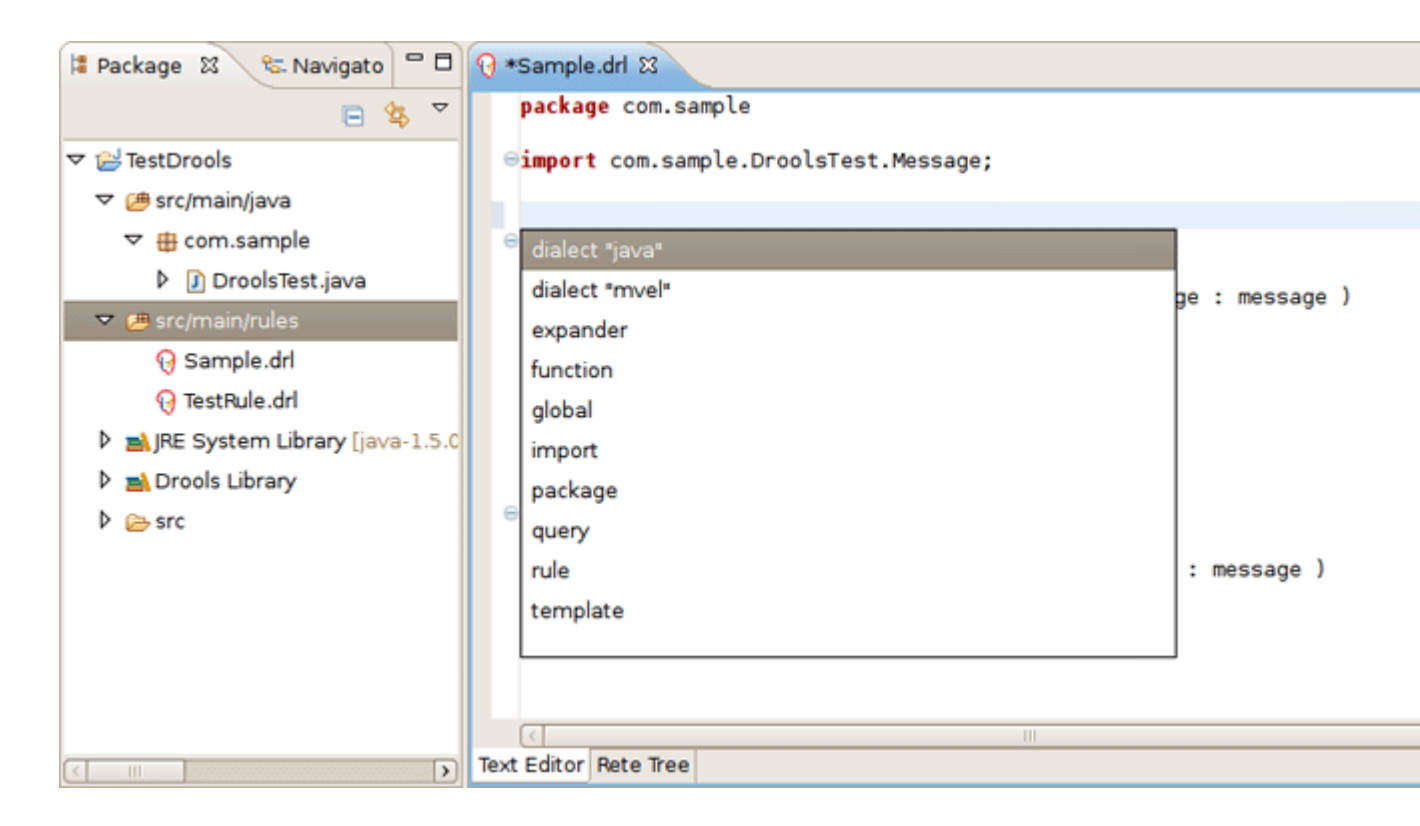

### Figure 4.2. Content Assist Demonstration

Content Assist inside of the *Message* suggests all available fields.

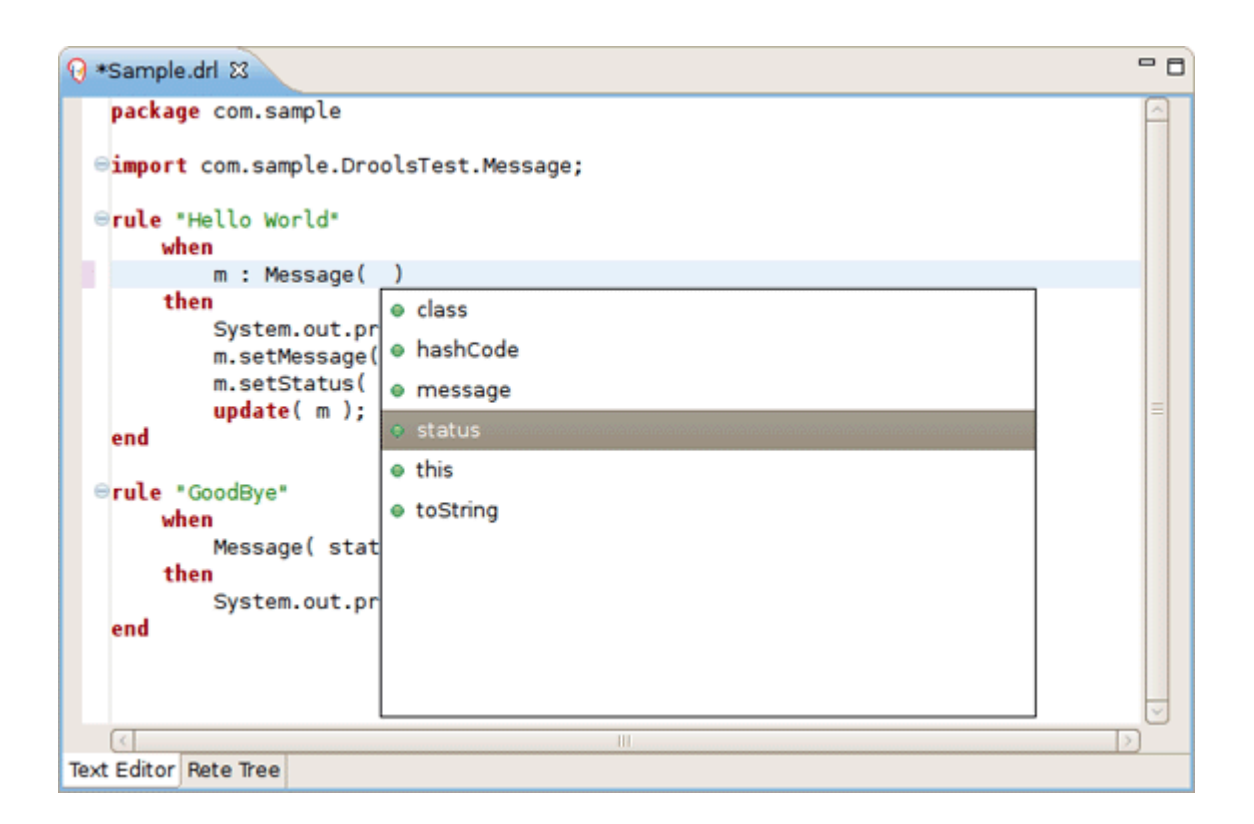

### Figure 4.3. Content Assist Demonstration

### 4.1.2. Code Folding

Code folding is also available in the Rule editor. To hide/show sections of the file use the icons with minus/plus on the left vertical line of the editor.

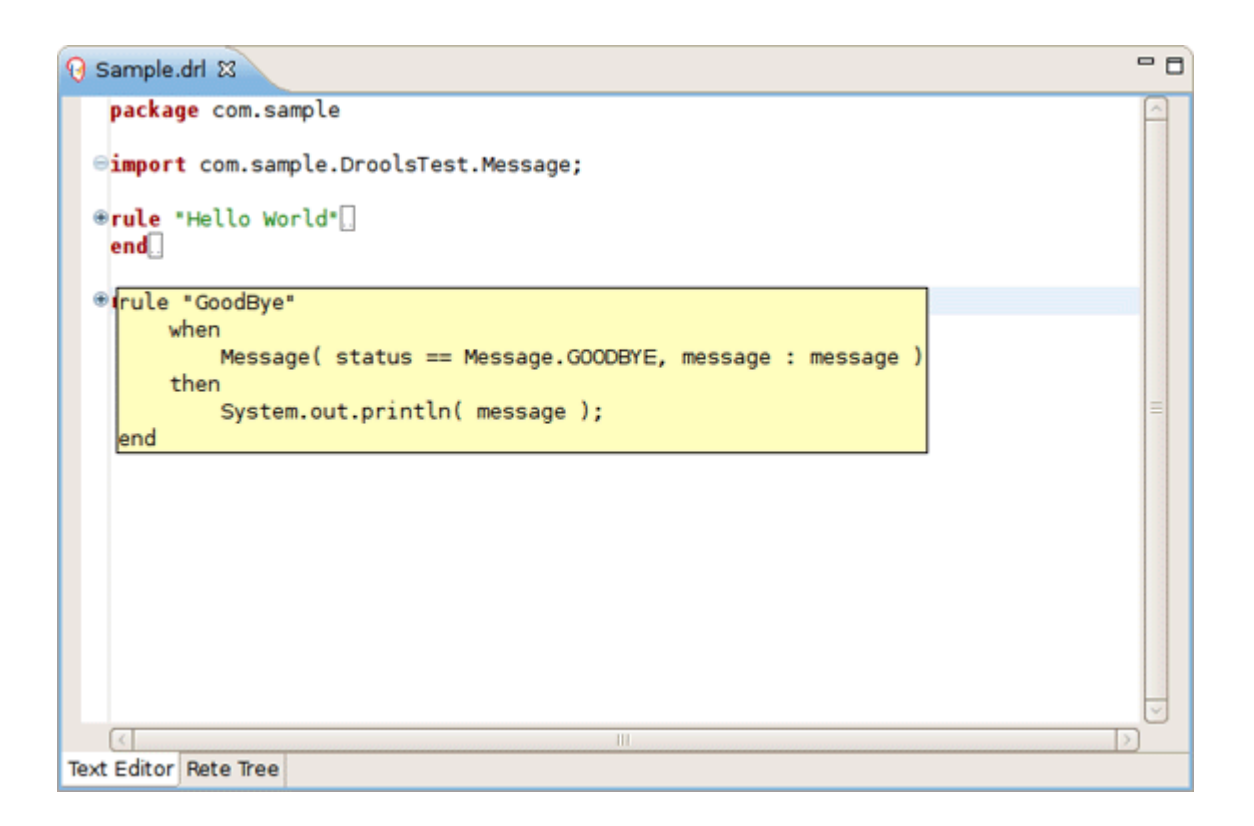

### Figure 4.4. Code Folding

### 4.1.3. Synchronization with Outline View

The Rule editor works in synchronization with the Outline view which shows the structure of the rules, imports in the file and also globals and functions if the file has them.

```
- 8
                                                                                          🗄 Outline 🔀
Gample.drl ಔ
   package com.sample
                                                                                                 Q Q •
  ⊖import com.sample.DroolsTest.Message;
                                                                                           🗢 🌐 com.sample
                                                                                               🔞 GoodBye
 ⊖rule "Hello World"
                                                                                               🔞 Hello World
       when
           m : Message( status == Message.HELLO, message : message )
                                                                                                 com.sample
       then
           System.out.println( message );
           m.setMessage( "Goodbye cruel world" );
           m.setStatus( Message.GOODBYE );
           update( m );
   end
  ⊖rule "GoodBye"
       when
           Message( status == Message.GOODBYE, message : message )
       then
           System.out.println( message );
   end
Text Editor Rete Tree
```

### Figure 4.5. Synchronization with Outline View

The view is updated on save. It provides a quick way of navigating around rules by names in a file which may have hundreds of rules. The items are sorted alphabetically by default.

### 4.1.4. The Rete Tree View

The Rete Tree view shows you the current Rete Network for your *.drl* file. Just click on the *Rete Tree tab* at the bottom of the Rule editor.

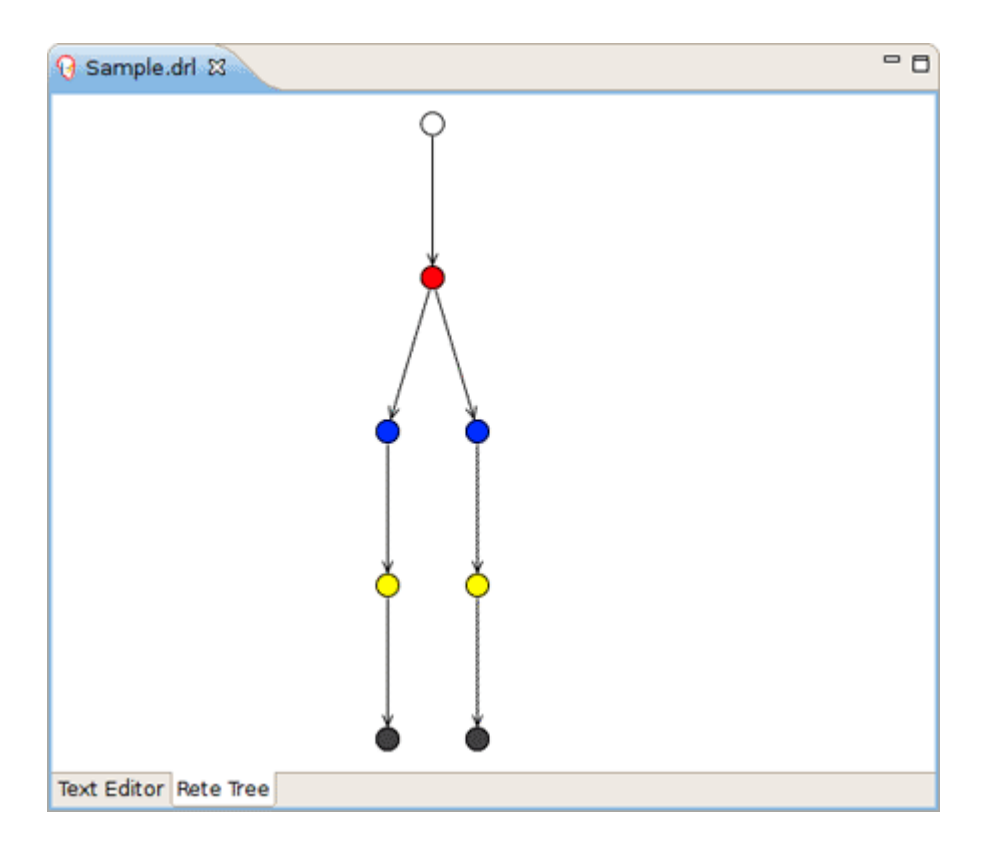

### Figure 4.6. Rete Tree

Afterwards you can generate the current Rete Network visualization. You can push and pull the nodes to arrange your optimal network overview.

If you got hundreds of nodes, select some of them with a frame. Then you can pull groups of them.

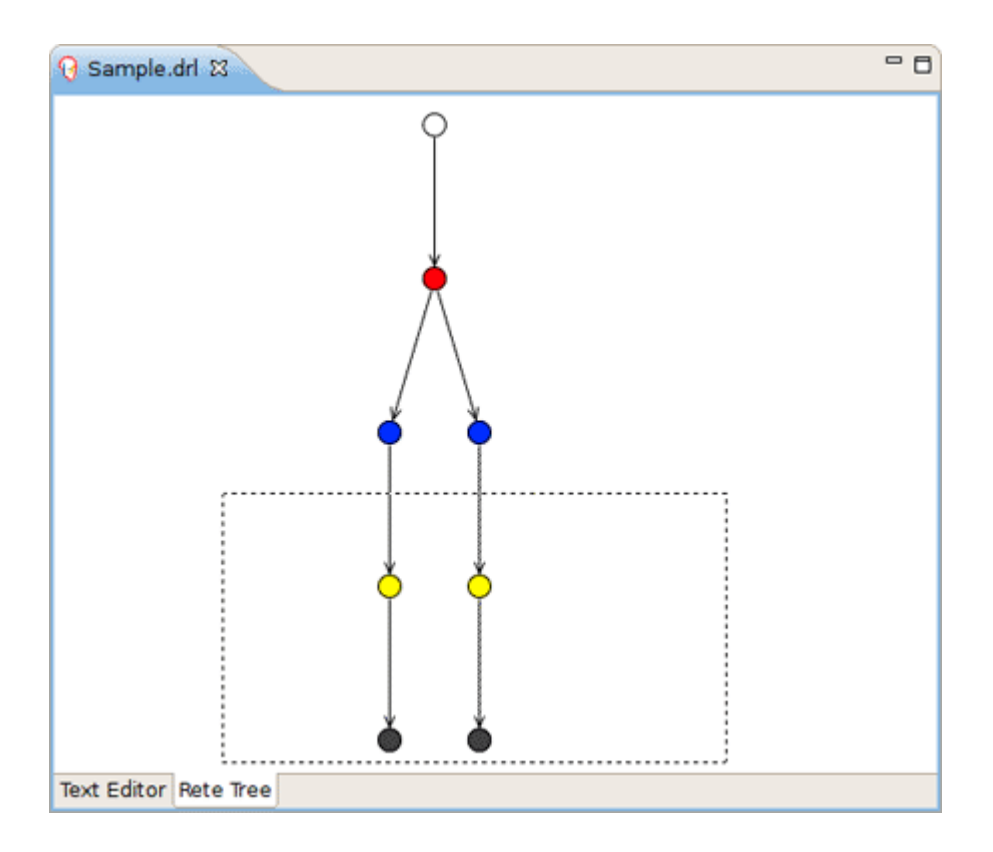

### Figure 4.7. Selecting the nodes in the Rete Tree with Frame

You can zoom in and out the Rete tree in case not all nodes are shown in the current view. For this use the combo box or "+" and "-" icons on the toolbar.

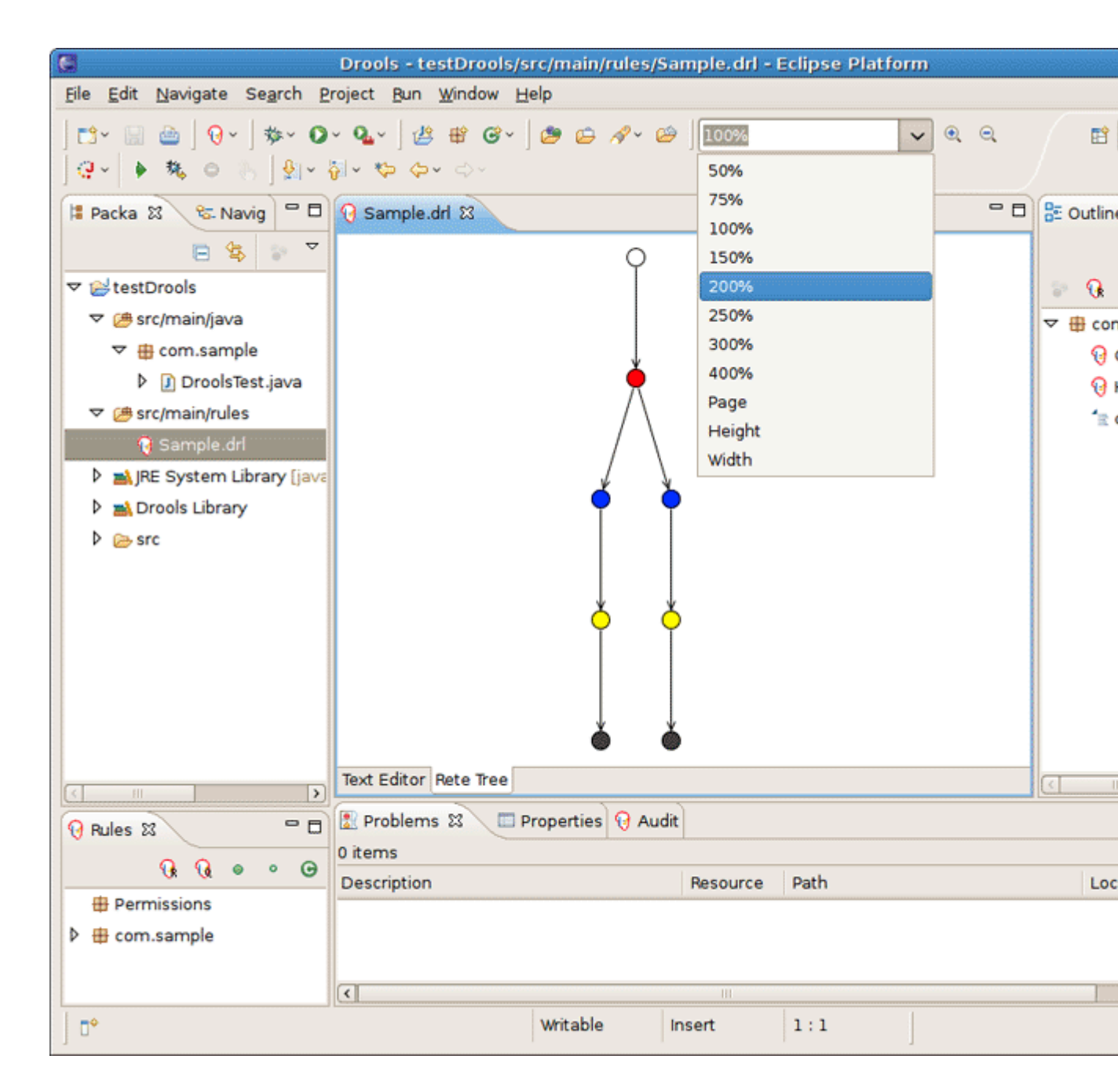

Figure 4.8. Rete Tree Zooming

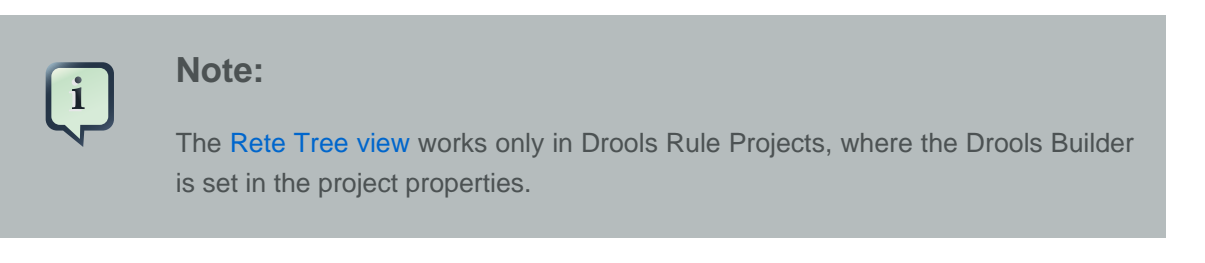